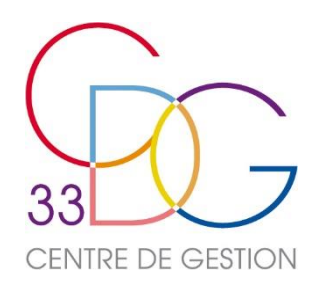

# Net-Cotisations/Contributions Guide Utilisateur

JANVIER 2017

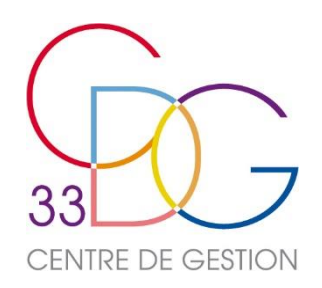

### Accéder à NET-COTISATIONS

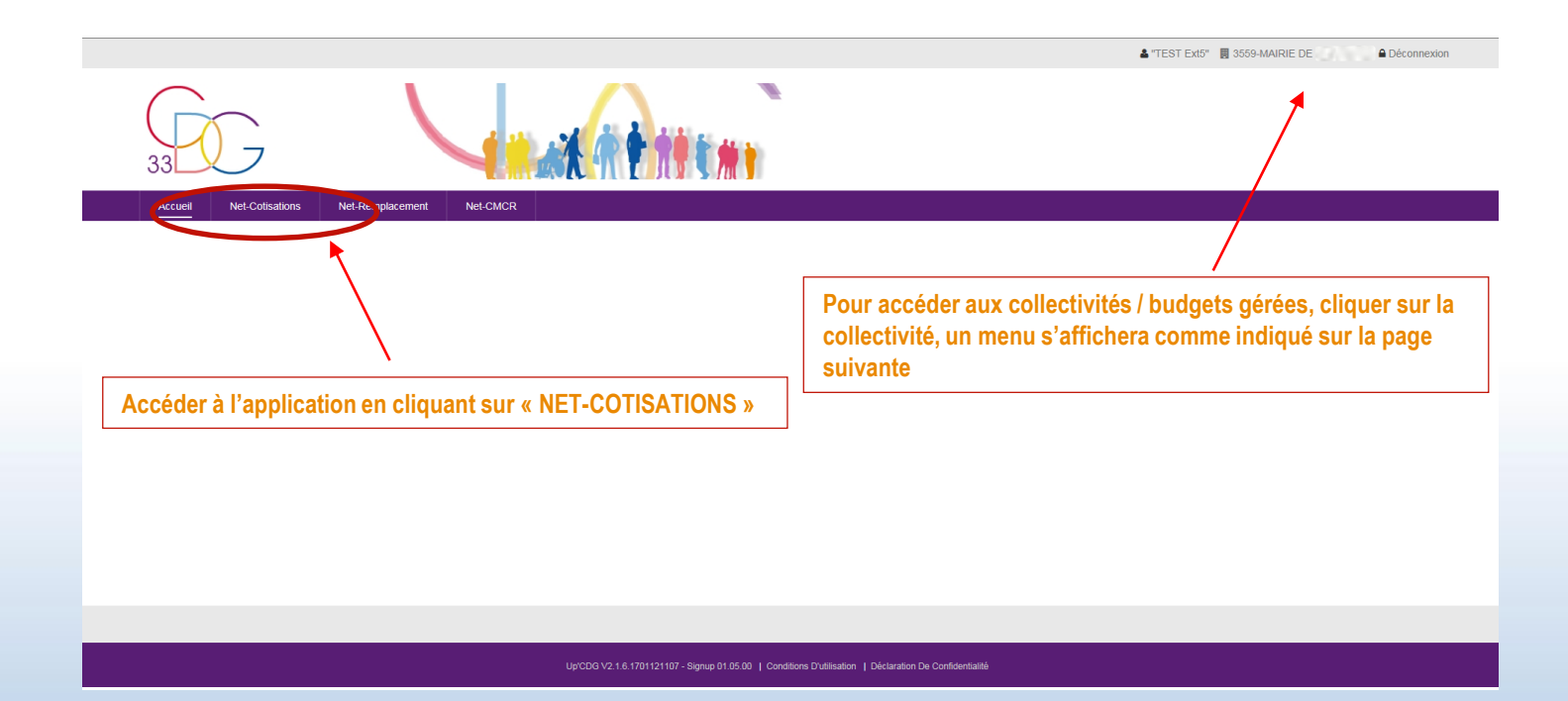

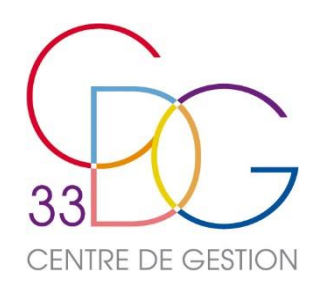

## Accéder à NET-COTISATIONS

|                                          |         |                      |                               | a "TEST Ext5" | 3559-MAIRIE DE LIBOURNE | Déconnexion |
|------------------------------------------|---------|----------------------|-------------------------------|---------------|-------------------------|-------------|
| $\frown$                                 | Entités |                      |                               |               |                         |             |
|                                          | Code ¢  | Libelle 🔺            | Entité active 👻               |               |                         |             |
| 33 7                                     | 3559    | MAIRIE DE            | -                             |               |                         |             |
|                                          | 3224    | C.C.A.S.             |                               |               |                         |             |
| Accueil Net-Cotisations Net-Remplacement | 4321    | CDGFPT DE LA GIRONDE | 1                             |               |                         |             |
|                                          |         |                      |                               |               |                         |             |
|                                          |         |                      | ¥ Fermer                      |               |                         |             |
|                                          |         |                      |                               |               |                         |             |
|                                          |         |                      |                               |               |                         |             |
|                                          |         |                      |                               |               |                         |             |
|                                          |         |                      | Cliquer sur la collectivité / |               |                         |             |
|                                          |         |                      | budget our lequelle le        |               |                         |             |
|                                          |         |                      | buuget sur laquelle la        |               |                         |             |
|                                          |         |                      | declaration porte.            |               |                         |             |
|                                          |         |                      |                               |               |                         |             |
|                                          |         |                      |                               |               |                         |             |
|                                          |         |                      |                               |               |                         |             |
|                                          |         |                      |                               |               |                         |             |
|                                          |         |                      |                               |               |                         |             |
|                                          |         |                      |                               |               |                         |             |

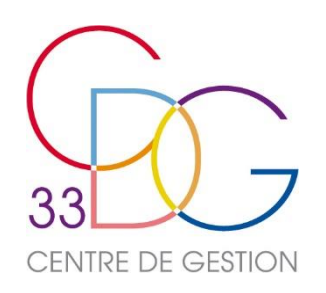

#### Consultation des déclarations

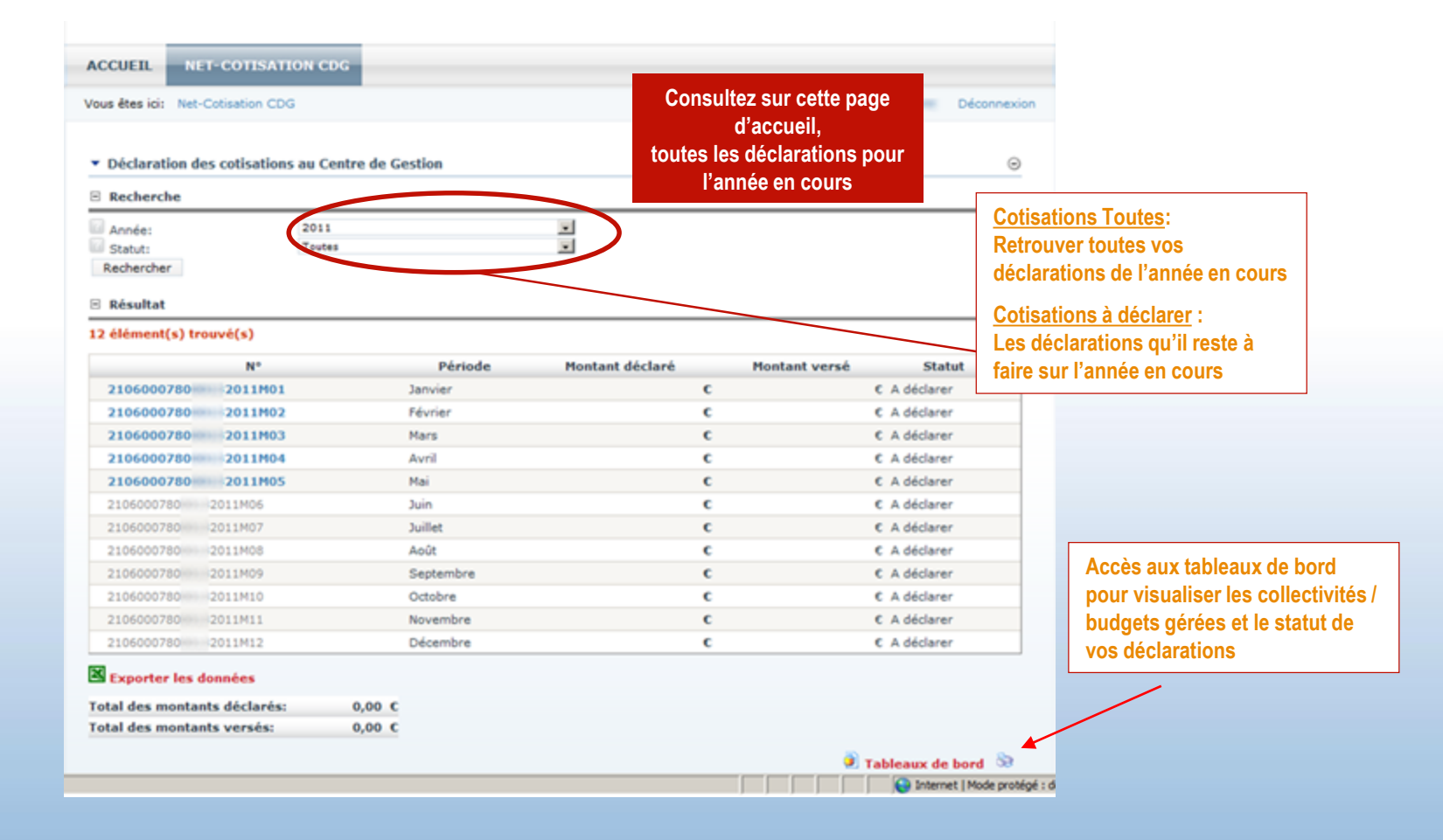

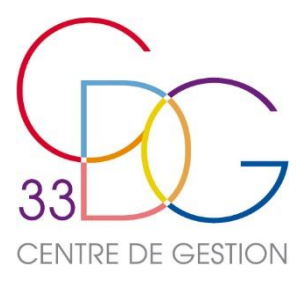

#### Déclarations à effectuer

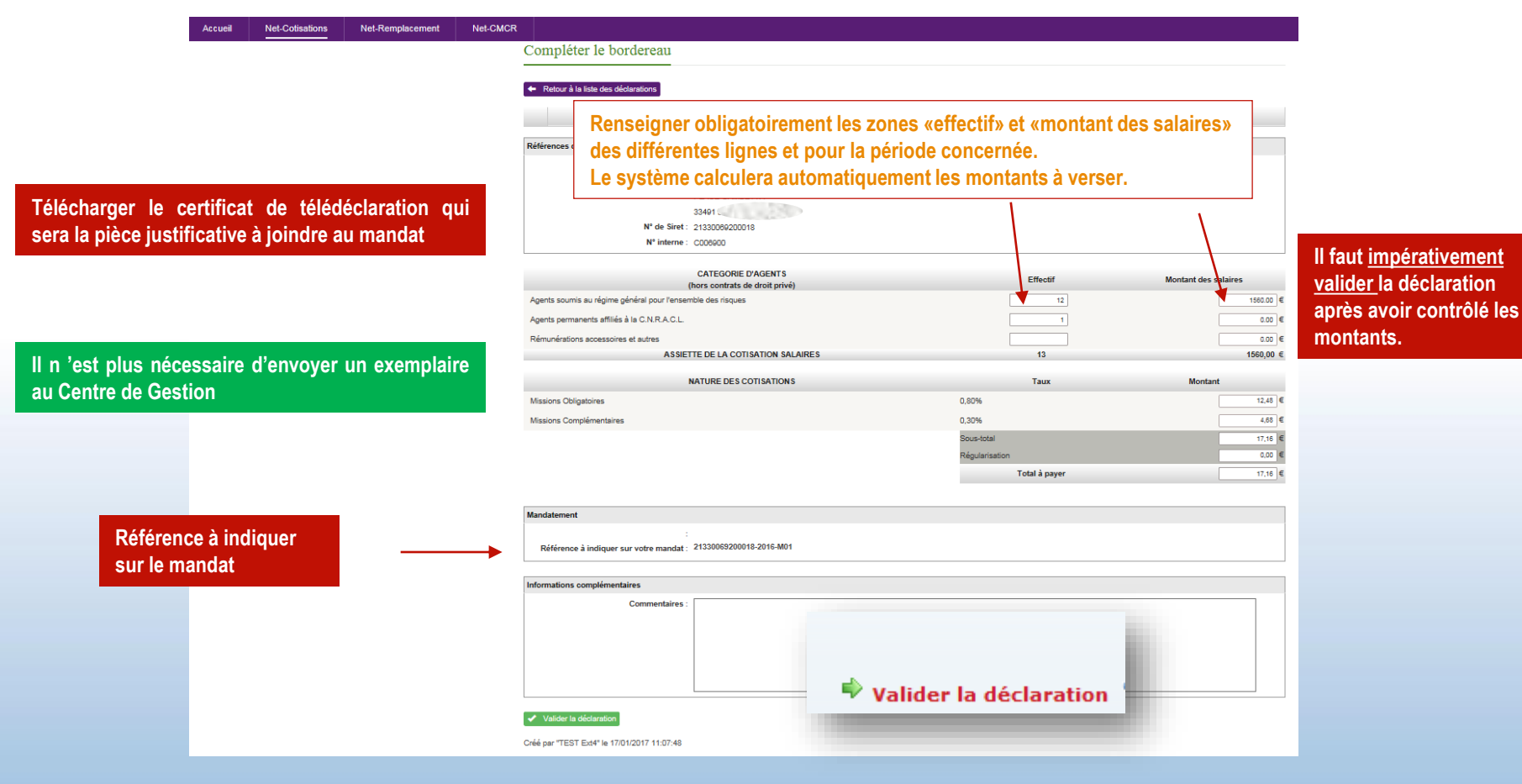

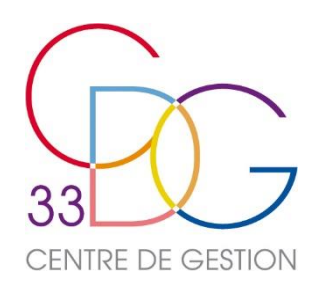

#### Communiquer avec le CDG

| ccueil | Net-Cotisations | Net-Remplacement | Net-CMCR |                                                                                                    |                                     |               |  |  |  |  |  |
|--------|-----------------|------------------|----------|----------------------------------------------------------------------------------------------------|-------------------------------------|---------------|--|--|--|--|--|
|        |                 |                  |          | Compléter le bordereau                                                                             |                                     |               |  |  |  |  |  |
|        |                 |                  |          | 🖌 Dotour à la liste des déplacelleur                                                               |                                     |               |  |  |  |  |  |
|        |                 |                  |          |                                                                                                    |                                     |               |  |  |  |  |  |
|        |                 |                  |          | Cotisations MISSION OBLIGATOIRE ET CONSEIL pour la période de Janvier 2016 exigibles au 05/02/2016 |                                     |               |  |  |  |  |  |
|        |                 |                  |          | Références du compte                                                                               |                                     |               |  |  |  |  |  |
|        |                 |                  |          | Nom de la collectivité : "TEST Ext4"<br>Adresse de la collectivité :                               |                                     |               |  |  |  |  |  |
|        |                 |                  |          |                                                                                                    |                                     |               |  |  |  |  |  |
|        |                 |                  |          | N° de Siret :                                                                                      |                                     |               |  |  |  |  |  |
|        |                 |                  |          | N° interne :                                                                                       |                                     |               |  |  |  |  |  |
|        |                 |                  |          | CATEGORIE D'AGENTS                                                                                 | Effectif Montant                    | des salaires  |  |  |  |  |  |
|        |                 |                  |          | (hors contrats de droit privé)<br>Agents soumis au régime général pour l'ensemble des risques      | 12                                  | 1560.00 €     |  |  |  |  |  |
|        |                 |                  |          | Agents permanents affiliés à la C.N.R.A.C.L.                                                       | 1                                   | 0.00 €        |  |  |  |  |  |
|        |                 |                  |          | Rémunérations accessoires et autres                                                                |                                     | 0.00 €        |  |  |  |  |  |
|        |                 |                  |          | ASSIETTE DE LA COTTANTION SALAIRES                                                                 | 15                                  | 1360,00 €     |  |  |  |  |  |
|        |                 |                  |          | NATURE DES COTISATIONS<br>Missions Obligatoires                                                    | Taux Mo<br>0.80%                    | ntant 12,48 € |  |  |  |  |  |
|        |                 |                  |          | Missions Complémentaires                                                                           | 0,30%                               | 4,68 €        |  |  |  |  |  |
|        |                 |                  |          |                                                                                                    | Sous-total                          | 17,16 €       |  |  |  |  |  |
|        |                 |                  |          |                                                                                                    | Dessibilité de saisir un message    | 0,00 €        |  |  |  |  |  |
|        |                 |                  |          |                                                                                                    |                                     |               |  |  |  |  |  |
|        |                 |                  |          | Mandatement                                                                                        | dans «informations complementaires» |               |  |  |  |  |  |
|        |                 |                  |          | :<br>Référence à indiquer sur votre mandat : 21330069200018-2016-M01                               | /                                   | -             |  |  |  |  |  |
|        |                 |                  |          |                                                                                                    |                                     |               |  |  |  |  |  |
|        |                 |                  |          | Informations complémentaires                                                                       |                                     |               |  |  |  |  |  |
|        |                 |                  |          | commentaires .                                                                                     |                                     |               |  |  |  |  |  |
|        |                 |                  |          |                                                                                                    | ▶                                   |               |  |  |  |  |  |
|        |                 |                  |          |                                                                                                    |                                     |               |  |  |  |  |  |
|        |                 |                  |          |                                                                                                    |                                     |               |  |  |  |  |  |
|        |                 |                  |          | ✔ Valider la déclaration                                                                           |                                     |               |  |  |  |  |  |
|        |                 |                  |          | Créé par "TEST Ext4" le 17/01/2017 11:07:48                                                        |                                     |               |  |  |  |  |  |

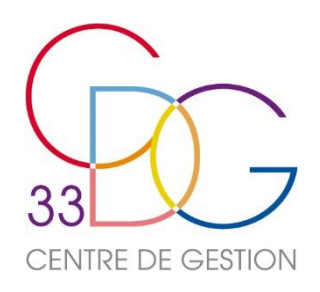

Pour tout renseignement complémentaire, merci de contacter le service comptabilité du Centre de Gestion

Téléphone 05 56 11 16 40

Adresse courriel : compta@cdg33.fr

(Préciser en objet : «Net-Cotisations»)